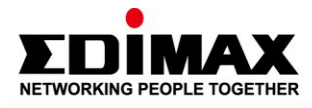

# 如何將音樂格式轉換為.OGG

### 介紹

本文件將向您介紹如何將 IC-7113W 音樂功能的音樂格式轉換為 OGG。

## 系統要求

- 桌上型電腦或筆記型電腦
- <sup>-</sup>Intel Pentium 4 2.4GHz (以上或相似)
- -VGA 顯示卡 (1024\*768 或以上)
- <sup>-</sup>至少128MB 硬碟空間(推薦 256 MB)
- <sup>-</sup> Windows XP, Vista, 7 或 8, Mac OS X
- <sup>-</sup>乙太網路線 or Wi-Fi
- •網際網路

## 產品

•IC-7113W

op qq

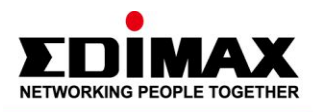

### 規格

•音樂資料夾儲存在 SD 卡內部

「您可以通過選擇全部(在檔案夾中)刪除 palylist 中的所有曲目。如果您選擇要刪 除的單個曲目,我們一次最多支援 50 個刪除曲目。

og dd

<sup>-</sup>如果從播放列表播放曲目,則必須先停止播放曲目才能刪除曲目。

ĽĽ

「將 OGG 上傳到音樂檔案夾時,一次一個。單個文件上傳具有上傳大小限制,如果 文件太大,則必須<7.3mb 或超出大小限制通知。</p>

o¤ 99

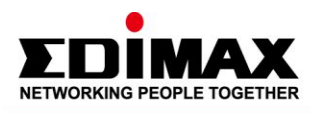

# 線上轉檔

線上 URL: <u>http://online-audio-converter.com/</u>

66

 $(\bigcirc)$ 

- 1. 點選" Open files" 打開資料夾
- 2. 選擇 "OGG" 檔案格式.
- 3. 選擇 "Advanced settings"
- 4. simple rate 選擇 "48000Hz".
- 5. 按下 "Convert".

| 123APPS     Audio Cutter     Audio Cutter Pro     A       Audio Converter       online | udio Converter Audio Joiner Video Converter Video Cutter Voice Recorder Video Recorder Archive Extractor           Dedicated Hosting Report         Download Dedicated Hosting Report to See Where Everyone Stacks Up!         Image: Converter Stacks Up!           1.         • • •         • • •         • • • | English 🔻 |
|----------------------------------------------------------------------------------------|----------------------------------------------------------------------------------------------------|-----------|
| <b>Powerful</b><br>Dedicated<br>Servers with                                           | 1     Open files     or & Google Drive Dropbox & LRL       2     mp3 wav     iPhone ringtone     m4a     flac     ogg     more     \$                                                                                                    |           |
| Raw horsepower for high<br>intensity workloads.<br>Powerful Dedicated Servers          | Quality         Advanced settings           Economy         Standard         Good         Best           64 kbps         128 kbps         150 kbps         256 kbps                                                                                                    |           |
|                                                                                        | Bitrate © Constant 160 kbps • Sample rate 40000 khz • Fade in<br>Channels 2 • Fade out<br>Try to remove voice<br>Reverse                                                                                                    |           |
|                                                                                        | 3 Convert                                                                                                    |           |

- 3 -

op 99

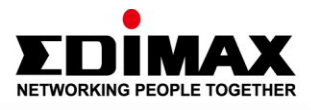

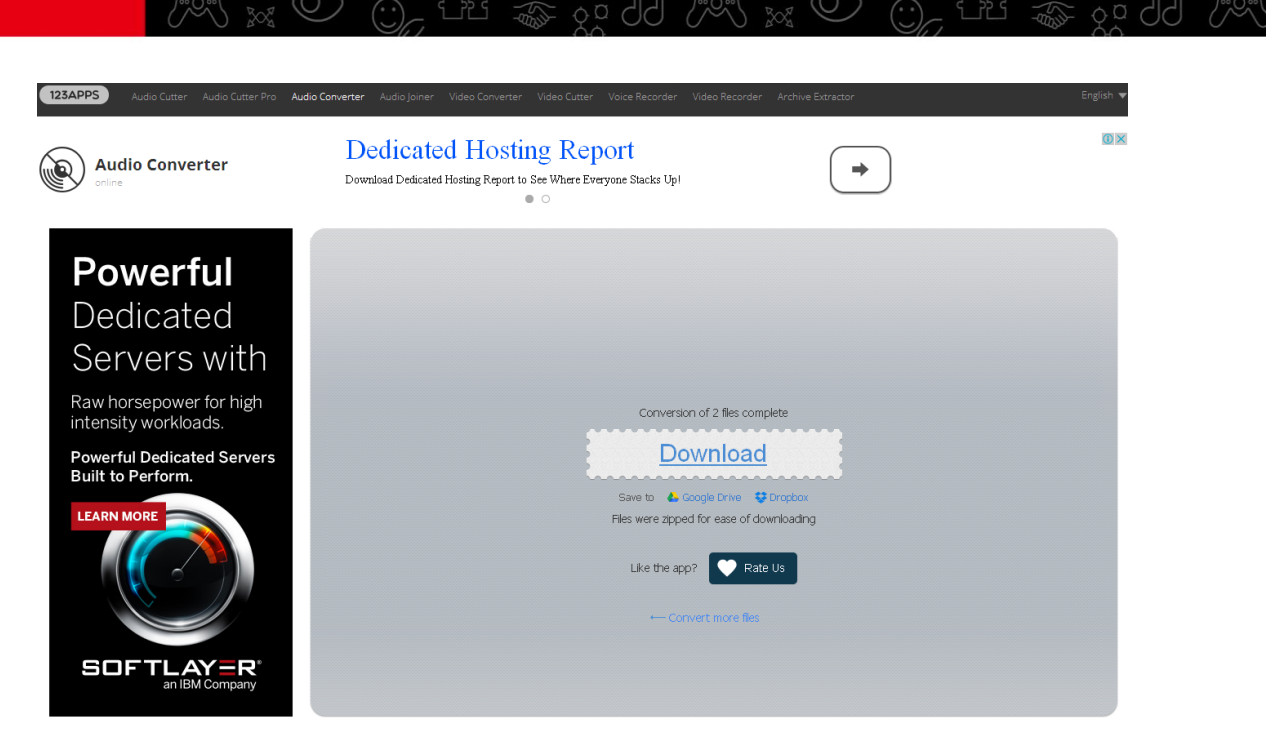

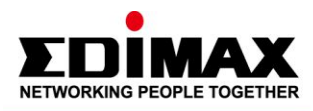

### 

### 將 MP3 轉換 至 OGG 的轉換程式

Download URL : http://mp3-to-ogg-converter.en.softonic.com/

- 1. 按下" Add" 新增一個資料夾
- 2. 點選"Advanced Option".
- 3. Sample 欄位選擇 "48000".
- 4. 點選"Convert".

| 🕷 MP3 to OGG (                            | Converter   |       |                           |                              |             |           |            |             | X    |
|-------------------------------------------|-------------|-------|---------------------------|------------------------------|-------------|-----------|------------|-------------|------|
| <u>S</u> ystem <u>T</u> heme              |             |       | <u></u>                   |                              |             |           |            |             |      |
|                                           | 1.          | 🧿 Add | 🥥 Delete                  | 🥥 Clear                      | r           | 🥝 Exit    |            |             |      |
| Status                                    | Time        | Size( | Input file                |                              | )utput file | e<br>#回本了 | Per(%)     | Length      |      |
| 2.                                        | 00:00:1     |       | //192.108.18              | 5.17 C                       | .;/U2       | %回% ]     | U          | 230         |      |
| <u>G</u> eneral Option <u>A</u><br>_Set   | Ldvanced Op | ption |                           |                              |             |           |            |             | _1   |
| Video quality<br>Video size<br>Frame rate |             |       | ✓ Audio qu ✓ Samp ✓ Chann | uality 160<br>le 4800<br>els | 0           |           | <b>3</b> . |             |      |
| Video codec<br>Video aspec                | :  <br>t    |       | Audio co<br>              | odec  libvor                 | rbis        |           | •          |             |      |
| 🔁 🕂 put Directo                           | ry C:/      |       |                           |                              |             |           |            |             |      |
| 🍪 Convert                                 | 📕 Stop Pro  | icess |                           |                              |             |           | 🗆 Shutdow  | n When Fini | shed |

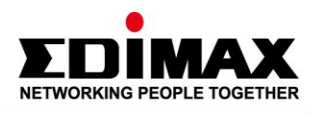

## VLC Player 轉換程式

下載網址: http://www.videolan.org/vlc/

Youtube clip : https://www.youtube.com/watch?v=4MDB7ubuukc

ĽĽ

- 1. 點選選單中 "Media".
- 2. 選擇 "Convert / Save..." .

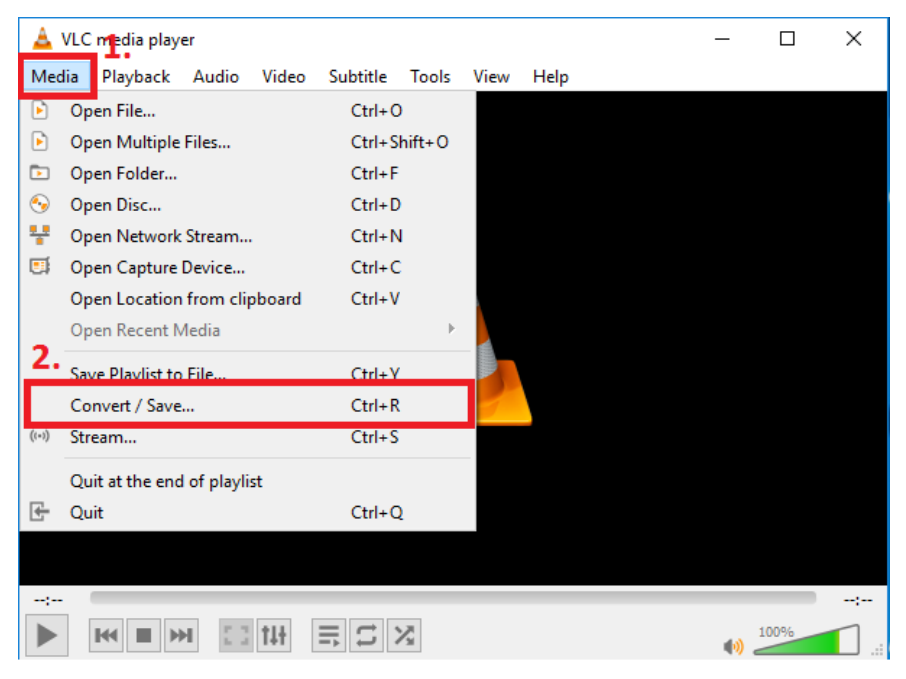

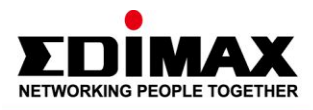

### 1991 👷 🔘 💮 🖓 🐄 🖓 US 👷 🐨 US 🖓 🐨 🖓 🖓

- 3. 點選 "Add..." 新增資料夾
- 4. 點選 "Convert / Save".

| 📥 Open M       | ledia             |                     |                        |             | _     |               | $\times$ |
|----------------|-------------------|---------------------|------------------------|-------------|-------|---------------|----------|
| 🖻 <u>F</u> ile | ⊙ <u>D</u> isc    | Hetwork             | Capture Device         | 2           |       |               |          |
| File Sele      | ction             |                     |                        |             |       |               |          |
| You can        | select local fil  | les with the follow | ving list and buttons. |             |       |               |          |
| C:\Use         | ers\TS-380\D      | esktop\mayday       | - 3DNA - 06 - DNA      | .mp3 🗧      | . +   | Add           |          |
|                |                   |                     |                        |             | -     | Remove        |          |
|                |                   |                     |                        |             |       |               | 1        |
|                |                   |                     |                        |             |       |               |          |
|                | a subtitle file - |                     |                        |             |       |               |          |
|                | a babyae me       |                     |                        |             | Deere |               |          |
|                |                   |                     |                        |             | Brow  | se            |          |
|                |                   |                     |                        |             |       |               |          |
|                |                   |                     |                        |             |       |               |          |
|                |                   |                     |                        |             |       |               |          |
| Show mo        | re options        |                     |                        |             |       |               |          |
|                |                   |                     | 4                      | Convert / S | ave 🔻 | <u>C</u> ance | :        |

- 5. 選擇音頻類型 "Audio-Vorbis (OGG)".
- 6. 點選" 工具圖示按鈕" 進行進階設定

| 🛓 Convert                                                                          | —             |        | $\times$ |
|------------------------------------------------------------------------------------|---------------|--------|----------|
| Source<br>Source: C:\Users\TS-380\Desktop\mayday - 3DNA - 06 - DNA.m<br>Type: file | p3            |        |          |
| Settings   Convert  Display the output  Deinterlace  Profile  Audio - Vorbis (OGG) | 6.<br>• ×     | ×      |          |
| O Dump raw input                                                                   |               |        |          |
| Destination                                                                        |               |        |          |
| Destination file:                                                                  |               | Browse |          |
|                                                                                    | <u>S</u> tart | Cance  | el       |

- 7 -

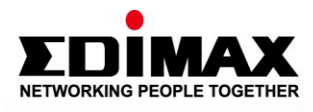

- 7. 點選 "Audio codec" .
- 8. Sampling rate 欄位選擇 "48000Hz" .

 $(\bigcirc)$ 

9. 點選 "Save".

| 🛓 Profile edition                               | _    |         | ×   |
|-------------------------------------------------|------|---------|-----|
| Profile Name Audio - Vorbis (OGG)               |      |         |     |
| Encapsulation Video codec Audio codec Subtitles |      |         |     |
| Encoding parameters Filters                     |      |         |     |
| Codec Vorbis Bitrate                            | 1    | 28 kb/s |     |
| Channels Sample Rate 48000 Hz                   |      | 2       | •   |
| 8.                                              |      |         |     |
| 9.                                              | Save | Can     | cel |

o¤ dd

 $\bigcirc$ 

¢¤ qq ∖∿∿∕

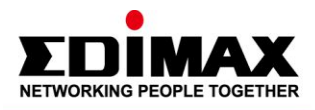

### x 🔊 Ul 🐢 🚓 Yul V 🕺 📈 🔘 🛈 🖓 🔊

### 10. 轉換後,選擇儲存目的地位置

11. 點選"Start".

| 🛓 Convert                      |                                       | _             |              | ×   |
|--------------------------------|---------------------------------------|---------------|--------------|-----|
| Source                         |                                       |               |              |     |
| Source: C:\Users\TS-380\Des    | ktop\mayday - 3DNA - 06 - DNA.mp3     |               |              |     |
| Type: file                     |                                       |               |              |     |
| Settings                       |                                       |               |              |     |
| <ul> <li>Convert</li> </ul>    |                                       |               |              |     |
| Display the output             |                                       |               |              |     |
| Deinterlace                    |                                       |               |              |     |
| Profile                        | Audio - Vorbis (OGG)                  | • 4           | ×            |     |
| O Dump raw input               |                                       |               |              |     |
| Destination                    |                                       |               | 10           |     |
| Destination file: C:\Users\TS- | 380 \Desktop \mayday - 3DNA - 06 - DN | A.mp3         | Browse       | 2   |
|                                | 11.                                   | <u>S</u> tart | <u>C</u> ano | cel |